## 【蔵衛門御用達】まとめて入力 使い方ガイド(基本編)

#### 「まとめて入力」は『Excel』を活用して一括で文章入力ができます。 本ガイドでは、「まとめて入力」の基本的な使い方とあわせて活用方法をご案内します。

### 【1】「まとめて入力」を起動する

まとめて入力で編集したいアルバムの 背表紙を右クリックします。

青ウィンドウのメニューが表示されます。 画面下部にある【まとめて入力】を 左クリックします。

アルバムに入力している文章にあわせて 【工事写真情報一括登録】(X) と、 【写真文章一括登録】(T) を選んでください。

『Excel』が起動します。 マクロのセキュリティが表示された時は、 必ず【コンテンツの有効化】を選んでください。

※Excelが起動しない場合は、 <u>こちらのガイド</u>をお試しください。

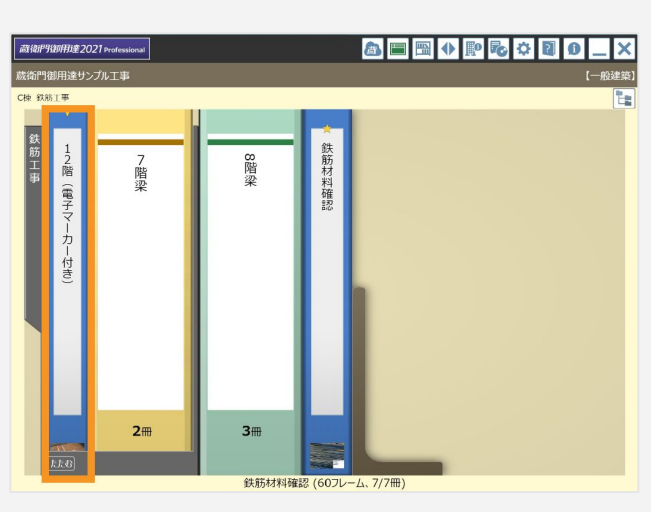

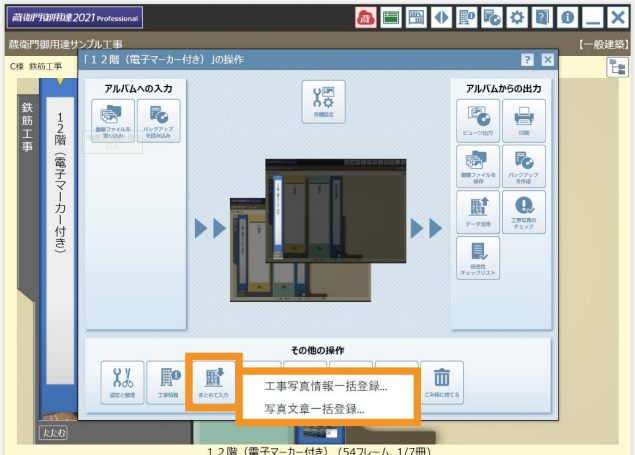

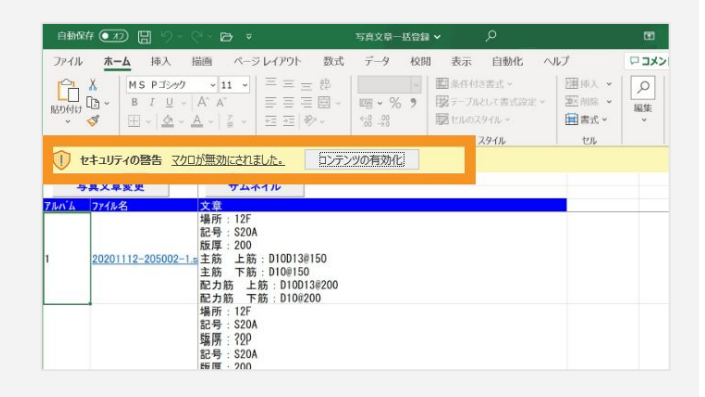

#### Check! アルバムを複数選択する方法

アルバムをまとめて編集することも可能です。 アルバムを選択する際に、「Shiftキー」もしくは 「Ctrlキー(Control)」を押しながら選ぶことで 複数のアルバムをまとめて編集できます。 ※背表紙の上部に▼があると複数選択できています。

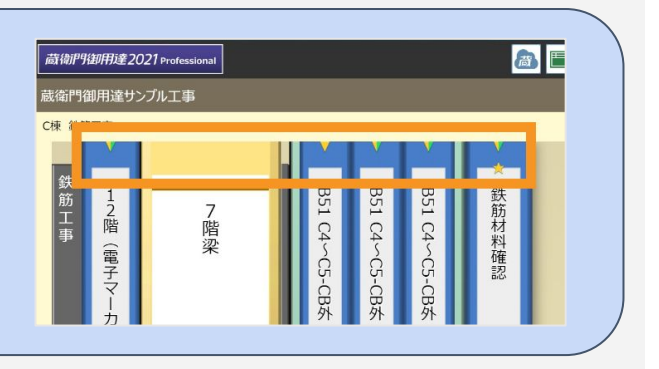

# 【蔵衛門御用達】まとめて入力 使い方ガイド(基本編)

## 【2】 文章の入力方法

### □ 工事写真情報一括登録(X)

|                                                       | ∽ B ₹                              | 工事写真情報一括登録 💙                                                                                                    | ♀ 検索                             |                                                                                                    |                                                                       |                                                                    | 8 13                                                 | ■ – □ ×                                 |
|-------------------------------------------------------|------------------------------------|----------------------------------------------------------------------------------------------------|----------------------------------|----------------------------------------------------------------------------------------------------|-----------------------------------------------------------------------|--------------------------------------------------------------------|------------------------------------------------------|-----------------------------------------|
| ファイル <u>ホーム</u> 挿入 描                                  | 画 ページ レイアウト                        | 数式 データ 校閲 表示 自動                                                                                                    | 助化 ヘルプ                           |                                                                                                    |                                                                       |                                                                    |                                                      | ロコメント 合共有 ~                             |
|                                                       | MS コシック<br>B I <u>U</u> ~  ⊞ ~   ≦ | $\begin{array}{c c} \bullet & 11 & \bullet & A^* & A^* & \equiv \Xi \equiv   & \otimes & \bullet \\ \hline \bullet & \bullet & \mathbf{A}^* &   & \stackrel{\vee}{=} & \bullet & = \Xi =   & \Xi = \Xi \\ \hline \end{array}$                                                                                                    | や新り返して全体を表示する<br>国 セルを結合して中央揃え ~ | 標準 ~ Image: Section of the section of the section of t | 条件付き テーブルとして セルの<br>書式 ~ 書式設定 ~ スタイル ~                                | ₩<br>↓<br>↓<br>↓<br>↓<br>↓<br>↓<br>↓<br>↓<br>↓<br>↓<br>↓<br>↓<br>↓ | ∑オート SUM × A<br>マンパル × 並べ替えと<br>検索と<br>アイルマーン 違訳 ×   | <ul> <li>データ<br/>分析</li> </ul>          |
| クリップボード 「」                                            | フォント                               | r <u>s</u>                                                                                                    | 配置                               | い 数値 5                                                                                                    | スタイル                                                                  | セル                                                                 | 編集                                                   | 分析    ^                                 |
| E4 💌 : 🗙 🗸                                            | <i>f</i> ∗   着手前 A-1               |                                                                                                    |                                  |                                                                                                    |                                                                       |                                                                    |                                                      | v                                       |
| 写真情報変更                                                | チェック                               | サムネイル                                                                                                    | セル大 セル小 月                        | 最影年月日取得                                                                                                    |                                                                       |                                                                    |                                                      |                                         |
| 0204-134102.jpg<br>0204-134232.jpg<br>0204-134254.jpg | 5月91<br>着手前<br>着手前<br>着手前          | エ事<br>エ事<br>エ事<br>エ事<br>エ事                                                                                                    | 4                                | 5                                                                                                    | 上祖区分子に 接線タキ月日<br>2019/02/04<br>2019/02/04<br>2019/02/04<br>2019/02/04 | 一般影 固 所   施 上 官 理                                                  | 他 提出規模与具 代表与具 受<br>0 0 0<br>0 0<br>0 0<br>0 0<br>0 0 | 准書記明文 (参考図)<br>0 枚<br>0 枚<br>0 枚<br>0 枚 |
| 1 20190204-134645.jpg<br>1 20190204-134645.jpg        | 元成写真 A-2<br>完成写真 B-1               | <ul> <li>エーチーン・デード たいしょう デード たいしょう デード たいしょう デード たいしょう デード たいしょう アン・ション こう アン・ション アン・ション アン・シー アン・シー アン・シー アン・ション アン・シー アン・シー シー アン・シー アン・シー アン・シー アン・シー アン・シー アン・シー アン・シー アン・シー アン・シー アン・シー アン・シー アン・シー アン・シー アン・シー アン・シー アン・シー アン・シー アン・シー アン・シー アン・シー アン・シー アン・シー</li></ul> | Į                                |                                                                                                    | 2019/02/04<br>2019/02/04<br>2019/02/04                                |                                                                    |                                                      | 0 12<br>0 枚<br>0 枚                      |
| 1 20190204-134901.jpg                                 | 完成写真 全体<br>坦희 4-1                  | エテ<br>工事<br>着手前及び完成写真<br>T本<br>始ー(注)で言                                                                                                    | 2<br>【<br>【 満敗十十 振調十             | 記書言                                                                                                    | 2019/02/04                                                            |                                                                    | 0 0                                                  | 0枚<br>0枚                                |

| 1 | 写真情報変更  | 変更した文章を『蔵衛門御用達』に登録します。<br>登録時に文字の自動変換(全角英数字→半角英数字、半角カナ→全角カナ)と、必<br>須項目、禁則文字のチェックを行います。エラー項目は、セル色が変わり、マウス<br>カーソルを近づけるとエラー原因をコメント表示します。 |
|---|---------|----------------------------------------------------------------------------------------------------|
| 2 | チェック    | 文字の変換とチェックを行います。保存はしません。                                                                                                    |
| 3 | サムネイル   | ファイル名の横に、工事写真を表示します                                                                                                    |
| 4 | セル大/小   | セルの幅を調整します。大は文字幅に調整、小は規定値に設定します                                                                                                    |
| 5 | 撮影年月日取得 | 写真情報をもとに、未入力の写真に対して自動で撮影日を登録します                                                                                                    |

#### □ 写真文章一括登録(T)

| 自動保存 ● 力 🗒 🏷 - 🖓 - 🕞 📼                                                                   | 工事写真情報一括登録 >                                            | ₽ 検索                                                                      |                                                   |                                      |                                                                                                    | <u>8</u> 13                                                 | <b>b</b> – <b>c</b> | ×    |
|------------------------------------------------------------------------------------------|---------------------------------------------------------|---------------------------------------------------------------------------|---------------------------------------------------|--------------------------------------|----------------------------------------------------------------------------------------------------|-------------------------------------------------------------|---------------------|------|
| ファイル <u>ホーム</u> 挿入 描画 ページレイアウト                                                           | 数式 データ 校間 表示 目                                          | 自動化 ヘルプ                                                                   |                                                   |                                      |                                                                                                    |                                                             | € 1                 | 共有 ~ |
|                                                                                          | $ \begin{array}{c c c c c c c c c c c c c c c c c c c $ | <ul> <li>         ・ 授折の返して全体を表示する         ・         ・         ・</li></ul> | ≣≢ <mark>   </mark><br>™ ~ % <b>?</b>   % ⊰%<br># | キ付き テーブルとして セルの<br>式 > 書式設定 > スタイル > | 振<br>単<br>単<br>単<br>、<br>単<br>、<br>単<br>、<br>、<br>、<br>、<br>、<br>、<br>、<br>、<br>、<br>、<br>、<br>、<br>、 | ZオートSUM * A<br>Zマレン<br>ジオルン<br>シケリア・ ジベ替えと検索と<br>フィルター 、選択・ | <b>デー</b> タ<br>分析   |      |
| クリップボード 「」 フォント                                                                          | r <u>s</u>                                              | 配置                                                                        | 数値 👘                                              | スタイル                                 | セル                                                                                                    | 編集                                                          | 分析                  | ^    |
| E4 🔻 : 🗙 🗸 着手前 A-1                                                                       |                                                         |                                                                           |                                                   |                                      |                                                                                                    |                                                             |                     | *    |
| 写真文章変更 サムネイル                                                                             |                                                         |                                                                           |                                                   |                                      |                                                                                                    |                                                             |                     | -    |
| 1<br>20201112-205002-1<br>至前 下前:01<br>配力筋 下前:15<br>配力筋 下前:15<br>載力病 下約:15<br>載力。<br>1500 | 00130150<br>00150<br>0100130200<br>0100200              |                                                                           |                                                   |                                      |                                                                                                    |                                                             |                     |      |

| 1 | 写真文章変更 | 変更した文章を『蔵衛門御用達』に登録します。 |
|---|--------|------------------------|
| 2 | サムネイル  | ファイル名の横に、工事写真を表示します    |

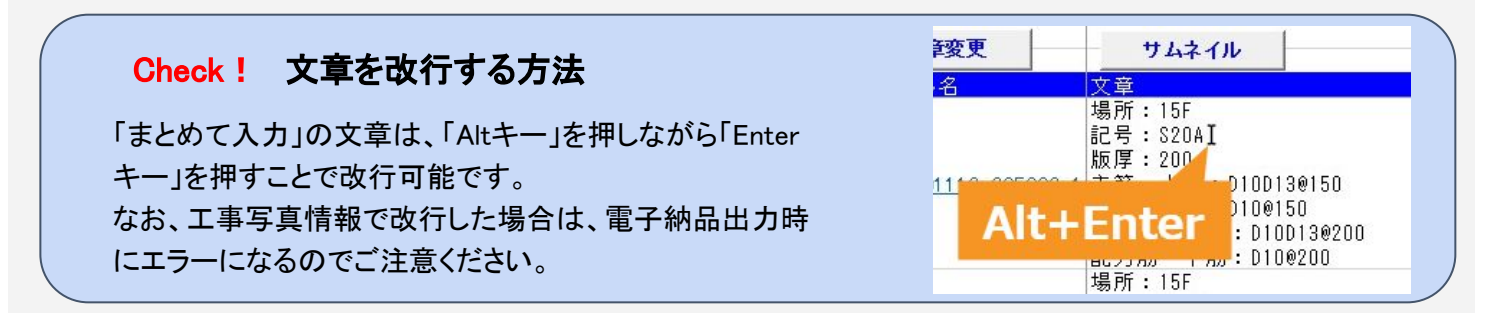

# 【蔵衛門御用達】まとめて入力 使い方ガイド(応用編)

## 【3】 文章を一括変換する(Excel置換)

『Excel』が起動したら【校閲】タブを選択して 【シート保護の解除】を選択します。

【ホーム】タブを選択後、 画面右の【検索と置換】から 【置換(R)…】をクリックします。

検索と置換のウィンドウが表示されます。 「検索する文字列(N)」には、修正したい文字 「置換後の文字列(E)」には、修正後の文字

今回は、場所:12F⇒場所:15Fに変更するため、 右図のように入力します。 入力後、【すべて置換】をクリックします。

置換された箇所を確認して問題なければ 画面左上【写真文章変更】をクリックします。

| $p r/\mu$ $h = A$ $\mu \lambda$ $\mu \mu$ $\mu \mu$                                                                                                    | 自動保存 ●オフ 日 り                                           | ~ (? • 🖻 🔻                            | 写真文章一括                                  | 登録 🗸                               | i              |
|----------------------------------------------------------------------------------------------------|--------------------------------------------------------|---------------------------------------|-----------------------------------------|------------------------------------|----------------|
| ************************************                                                                                                    | ファイル ホーム 挿入                                            | 描画 ページ レイアウト                          | 数式 データ                                  | 校開表示自                              | 自動化 /          |
| HARMENDATION PT 2007 (2007 (                                                                                                    | abc スペル チェック                                           | à 🔎 🛐                                 | 関ロロ                                     |                                    | B              |
| 文単校正     アクジシビッティ     インジィト     言語     変更内容     コメント     メモ       A4     ・     ・     ・     ・     1       写真文章変更     サムネイル       日始俗作     ・     ・     ・     ・     ・       アイル     ホーム     坪入     描画     ページレイ     ・       アクル     ホーム     坪入     描画     ・     ・       アクル     ホーム     坪入     ボー     ・     ・       アクリ     11     ・     ●     ・     ・       アクリ     日本     ・     ・     ・     ・       アクリ     ●     アクリ     ・     ・     ・       アクリ     ●     アクリ     ●     ・     ・       アクリ     ●     アクリ     ●     ・     ・       アクリ     ●     アクリ     ●     ●     ●       アクリ     ●     アクリ     ●     ●     ●       アクリ     ●     アクリ     ●     ●     ●       アクリ     ●     アクリ     ●     ●     ●       アクリ     ●     ●     ●     ●     ●       アクリ     ●     ●     ●     ●     ●       アクリ     ●     ●     ●     ●     ●                                                                                                    | ロ メロッシュロロ メロッシュロロ メロッシュロ メロッシュロ アクセシ<br>ロ ブックの統計情報 チェッ | ビリティ スマート 翻<br>クマ 検索 訳                | 変更内<br>新しい 削除<br>容を表示<br>コメント           | ×E<br>↓ ↓                          | シート保護<br>の解除   |
| A4 $\cdot$ $\cdot$ $\times$ $\cdot$ $\kappa$ 1<br><b>Fajx</b> $\hat{x}$ $\hat{x}$ $\hat{y}$ $\hat{x}$ $\hat{y}$ $\hat{y}$<br><b>Fajx</b> $\hat{x}$ $\hat{x}$ $\hat{y}$ $\hat{y}$ $\hat{y}$<br><b>Fajx</b> $\hat{x}$ $\hat{x}$ $\hat{y}$ $\hat{y}$ $\hat{y}$<br><b>Fajx</b> $\hat{x}$ $\hat{x}$ $\hat{y}$ $\hat{y}$ $\hat{y}$<br><b>Fajx</b> $\hat{x}$ $\hat{y}$ $\hat{y}$ $\hat{y}$<br><b>Fajx</b> $\hat{x}$ $\hat{y}$ $\hat{y}$ $\hat{y}$<br><b>Fajx</b> $\hat{y}$ $\hat{y}$ $\hat{y}$<br><b>Fajx</b> $\hat{y}$ $\hat{y}$ $\hat{y}$<br><b>Fajx</b> $\hat{y}$ $\hat{y}$ $\hat{y}$<br><b>Fajx</b> $\hat{y}$ $\hat{y}$ $\hat{y}$<br><b>Fajx</b> $\hat{y}$ $\hat{y}$ $\hat{y}$<br><b>Fajx</b> $\hat{y}$ $\hat{y}$ $\hat{y}$<br><b>Fajx</b> $\hat{y}$ $\hat{y}$ $\hat{y}$<br><b>Fajx</b> $\hat{y}$<br><b>Fajx</b> $\hat{y}$ $\hat{y}$ $\hat{y}$<br><b>Faux</b> $\hat{y}$ $\hat{y}$ $\hat{y}$<br><b>Faux</b> $\hat{y}$ $\hat{y}$ $\hat{y}$<br><b>Faux</b> $\hat{y}$ $\hat{y}$ $\hat{y}$<br><b>Faux</b> $\hat{y}$ $\hat{y}$ $\hat{y}$<br><b>Faux</b> $\hat{y}$<br><b>Faux</b> $\hat{y}$ $\hat{y}$ $\hat{y}$<br><b>Faux</b> $\hat{y}$<br><b>Faux</b> $\hat{y}$ $\hat{y}$<br><b>Faux</b> $\hat{y}$<br><b>Faux</b> $\hat{y}$<br><b>Fa</b> | 文章校正 アクセシ                                              | ビリティ インサイト 言語 3                       | 変更内容 コメント                               | XE                                 |                |
| 写真文章変更     サムネイル       日朝保存 ● 20 日 9 · (* · D) *     「 次 ( a 2 ) ( - 0 ) ( - 0 ) (                                                                                                    | A4 - : ×                                               | $\checkmark$ fx 1                     |                                         |                                    |                |
| ・ ・ ・ ・ ・ ・ ・ ・ ・ ・ ・ ・ ・ ・ ・                                                                                                    |                                                        |                                       |                                         |                                    |                |
| 自納保存       ①       ③       ○       ○       ○       ○       ○       ○       ○       ○       ○       ○       ○       ○       ○       ○       ○       ○       ○       ○       ○       ○       ○       ○       ○       ○       ○       ○       ○       ○       ○       ○       ○       ○       ○       ○       ○       ○       ○       ○       ○       ○       ○       ○       ○       ○       ○       ○       ○       ○       ○       ○       ○       ○       ○       ○       ○       ○       ○       ○       ○       ○       ○       ○       ○       ○       ○       ○       ○       ○       ○       ○       ○       ○       ○       ○       ○       ○       ○       ○       ○       ○       ○       ○       ○       ○       ○       ○       ○       ○       ○       ○       ○       ○       ○       ○       ○       ○       ○       ○       ○       ○       ○       ○       ○       ○       ○       ○       ○       ○       ○       ○       ○       ○       ○       ○       ○       ○ </td <td>与具又草変更</td> <td>サムネイル</td> <td></td> <td></td> <td></td>                                                                                                    | 与具又草変更                                                 | サムネイル                                 |                                         |                                    |                |
| 自動保存 ●22 日 9 · · · · · · · · · · · · · · · · · ·                                                                                                    |                                                        |                                       |                                         |                                    |                |
| ファイル     ホーム     挿入     描画     ページレイ     大梁 商之     ー     ○       取り付け     ●     PIS>PID>PID     11 ···     ●     ●     ···     ···     ···     ···     ···     ···     ···     ···     ···     ···     ···     ···     ···     ···     ···     ···     ···     ···     ···     ···     ···     ···     ···     ···     ···     ···     ···     ···     ···     ···     ···     ···     ···     ···     ···     ···     ···     ···     ···     ···     ···     ···     ···     ···     ···     ···     ···     ···     ···     ···     ···     ···     ···     ···     ···     ···     ···     ···     ···     ···     ···     ···     ···     ···     ···     ···     ···     ···     ···     ···     ···     ···     ···     ···     ···     ···     ···     ···     ···     ···     ···     ···     ···     ···     ···     ···     ···     ···     ···     ···     ···     ···     ···     ···     ···     ···     ···     ···     ···     ···     ···     ···     ···     ···                                                                                                    | 自動保存(1) 📙 🖌                                            |                                       |                                         |                                    |                |
|                                                                                                    | ファイル ホーム 挿入                                            | 描画 ページレイ                              | 大泉 直之 🧳                                 | <u>-</u>                           | οx             |
| BD/Bity LB、     B 1 Q → A A     E     PA A     E     PA A     E     PA A     F     D     D<                                                                                                    |                                                        |                                       |                                         | 1 4 <kc< td=""><td>会共有~</td></kc<> | 会共有~           |
| クリップボード 5     フォント     5     第二、     第二、 <td< td=""><td></td><td>! ~   A A   =<br/>• A ↓ Z ↓   ₹=<br/>#.</td><td><math>\lambda \cdot   \Sigma \cdot A \nabla</math></td><td></td><td></td></td<>                                                                                                    |                                                        | ! ~   A A   =<br>• A ↓ Z ↓   ₹=<br>#. | $\lambda \cdot   \Sigma \cdot A \nabla$ |                                    |                |
| A4     * : × ✓ fx     1     Uk     Ø 使家(E)       写真文章変更     サムネイル     · · · · · · · · · · · · · · · · · · ·                                                                                                    | クリップボード 15                                             | - 単 単 一 削                             |                                         | ん 検索と データ                          |                |
| 写真文章変更       サムネイル         マアイル名       文章         場所:12F       第日:2004         場所:12F       数式(U)         メモ(N)       条件を選択してジャンプ(S)         数式(U)       メモ(N)         条件を選択してジャンプ(S)       数式(U)         メモ(N)       条件を選択してジャンプ(S)         検索(D)       置換(P)         検索する文字列(N):       場所:12F         置換後の文字列(E):       場所:15F         オプション(I) >>                                                                                                    | A4 - : ×                                               | √ fx 1 tz                             | ν                                       |                                    |                |
| 写真文章変更       サムネイル         ジアブル名       文章         場所:12F       第代を選択してジャンプ(S)         第日:2004       第代中台書式(C)         定数(N)       データの入力規則(火)         検索(D)       置換(P)         検索する文字列(N):       陽所:12F         当時:15F       、         オプション(I) >>                                                                                                    |                                                        |                                       | (b                                      | 置換(R)                              |                |
| hn/h     ファルル名     文章     条件を選択してジャンプ(S)       場所: 12F     数式(U)       メモ(N)     条件や送用してジャンプ(S)       数式(U)     メモ(N)       条件や送用してジャンプ(S)     数式(U)       メモ(N)     条件や送用してジャンプ(S)       検索(D)     置換(P)       検索する文字列(N):     場所: 12F       置換後の文字列(E):     場所: 15F                                                                                                    | 写言文音亦面                                                 | サムネイル                                 | $\rightarrow$                           | ジャンプ(G)                            |                |
| 場所:12F     数式(U)       第一:000,     数式(U)       メモ(N)     メモ(N)       ※件付き書式(C)     定数(N)       定っつの入力規則(y)     データの入力規則(y)                                                                                                    | シュヘキタシ                                                 | 文章                                    |                                         | 条件を選択してジャン                         | ップ( <u>S</u> ) |
| メモ(N)     条件付き書式(C)       定数(N)     データの入力規則(M)       検索(D)     置換(P)       検索する文字列(N):     陽所:12F       置換後の文字列(E):     場所:15F                                                                                                    |                                                        | 場所:12F                                |                                         | 数式(U)                              |                |
| 条件付き書式(C)     定数(N)       定数(N)     データの入力規則(V)       検索(Q)          置換(P)       検索する文字列(N):          場所:12F       直換後の文字列(E):          喝所:15F                                                                                                    |                                                        |                                       |                                         | $X \in (\underline{N})$            |                |
| 定数(N)<br>データの入力規則(火)<br>検索と置換 ? ><br>検索(D) 置換(D)<br>検索する文字列(N): 場所:12F<br>置換後の文字列(E): 場所:15F                                                                                                    |                                                        |                                       |                                         | 条件付き書式( <u>C</u> )                 |                |
| データの入力規則(火)       検索と置換       (検索(D)       酒換(D)       検索する文字列(N):       場所:12E       (       酒換後の文字列(E):       場所:15F                                                                                                    |                                                        |                                       |                                         | 定数(№)                              |                |
| 検索と置換 ? ><br>検索( <u>D</u> ) 置換( <u>D</u> )<br>検索する文字列( <u>N</u> ): <u>陽所:12F</u> 、<br>置換後の文字列( <u>E</u> ): 場所:15F 、<br>オプション( <u>I</u> ) >>                                                                                                    |                                                        |                                       |                                         | データの入力規則()                         | ()             |
| 検索と置換 ? ><br>検索(D) 置換(D)<br>検索する文字列(N): 腸所:12F 、<br>置換後の文字列(E): 場所:15F 、<br>オプション(I) >>                                                                                                    |                                                        |                                       |                                         |                                    |                |
| 検索(D) 置換(D)<br>検索する文字列(N): 購所:12F<br>置換後の文字列(E): 場所:15F<br>オプション(I) >>                                                                                                    | 検索と置換                                                  |                                       |                                         | ?                                  | ×              |
| 検索する文字列( <u>N</u> ): 編所:12F<br>置換後の文字列( <u>E</u> ): 場所:15F<br>オプション(I) >>                                                                                                    | 検索(D) 置換(P)                                            |                                       |                                         |                                    |                |
| 検索する文字列( <u>N</u> ): 腸所:12F<br>置換後の文字列( <u>E</u> ): 場所:15F<br>オプション( <u>I</u> ) >>                                                                                                    |                                                        | European concernance                  |                                         |                                    |                |
| 置換後の文字列( <u>E</u> ): 場所:15F 、 、 、 オプション( <u>I</u> ) >>                                                                                                    | 検索する文字列( <u>N</u> ):                                   | 場所:12F                                |                                         |                                    | ~              |
| オプション(I) >>                                                                                                    | 置換後の文字列( <u>E</u> ):                                   | 場所:15F                                |                                         |                                    | ~              |
|                                                                                                    |                                                        |                                       |                                         | オプションパ                             | () >>          |
|                                                                                                    |                                                        |                                       |                                         | 2) (1) (1)                         | -/             |
| オペア審協(A) 審協(D) オペア統委(I) 次を統委(E) 問じる                                                                                                    | オペア環境(A)                                               | 実施/D) オペブ料                            | (T) かた<br>はので                           | 2/F) F                             | 90.2           |

| 自動保存 • 77                                        | 8 9 ~ 9            |                   | į           | 真文章一括登      | 録 • 保存に失敗しまし |
|--------------------------------------------------|--------------------|-------------------|-------------|-------------|--------------|
| ファイル ホーム                                         | 挿入 描画              | 5 ~               | ジ レイアウト     | 、 数式        | データ 校閲       |
| <sup>abc</sup> スペル チェック<br>目 類義語辞典<br>Ⅲ ブックの統計情報 | アクセシビリティ<br>チェック > | (i)<br>スマート<br>検索 | る<br>翻<br>訳 | 安更内<br>容を表示 |              |
| 文章校正                                             | アクセシビリティ           | インサイト             | 言語          | 変更内容        | コメント         |
| 写真文章変更                                           | E                  | サムス               | ネイル         |             |              |
| アルハム ファイル名                                       | 文                  | (章                |             |             |              |
|                                                  | 場                  | 局所:15F            | N N         |             |              |

# 【蔵衛門御用達】まとめて入力 使い方ガイド(応用編)

### 【4】 テキストをコピーして、別の場所に貼り付ける

貼り付けたい文章をコピーします。 コピーしたい範囲を選択して「Ctrlキー+C」を押します。 ※コピーが成功すると、選択範囲が点線で囲まれます。

コピーした文章を貼り付けます。 貼り付けたい場所を選択して「Ctrlキー+V」を押します。

## 【5】 ドラッグ&ドロップで、下方向に文章を貼り付ける

入力した文章を、下方向にまとめて貼り付けます。 コピーしたい文字のセル右下にマウスを動かすと カーソルが「+」に変わります。 これをクリックしたまま・・・

下方向に引っ張ると、まとめて貼り付けられます。 なお、この貼り付け方法は上下、 もしくは左右のみとなります。

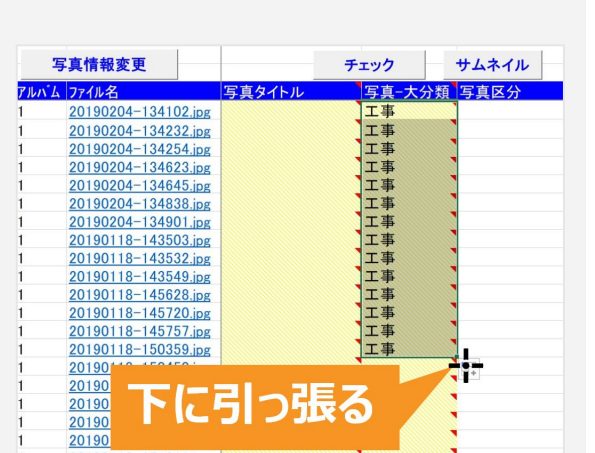

| 写      | <b>写真情報変更</b>       |                                                                                                    | チェック  | サムネイル       |
|--------|---------------------|----------------------------------------------------------------------------------------------------|-------|-------------|
| アルバム   | ファイル名               | 写真タイトル                                                                                                    | 写真-大乡 | 分類 写真区分     |
|        | 20190204-134102.jps | g                                                                                                    | 工事    |             |
|        | 20190204-134232.jpg | g                                                                                                    |       | <b>-</b> i- |
|        | 20190204-134254.jpg | g                                                                                                    |       |             |
|        |                     |                                                                                                    |       |             |
|        |                     | $t-\tau t$                                                                                                    |       |             |
|        | -16/7///            |                                                                                                    |       |             |
|        |                     |                                                                                                    |       |             |
|        |                     |                                                                                                    |       |             |
|        |                     |                                                                                                    |       |             |
|        |                     |                                                                                                    |       |             |
| ,<br>} | 20190118-145720 in  | а<br>7                                                                                                    | •     | •           |
|        | 20190118-145757 ip  | 7                                                                                                    | •     |             |
| Ļ.     | 20190118-150359.jp  |                                                                                                    | •     |             |
| Ļ      | 20190118-150450.jp  |                                                                                                    | •     |             |
| ļ.     | 20190118-150506.jp  |                                                                                                    | •     |             |
| ;      | 20190118-150849.jpg | g                                                                                                    |       |             |
| ;      | 20190118-150907.jps | g                                                                                                    |       |             |
| i      | 20190118-150938.jps | g line and line and |       |             |

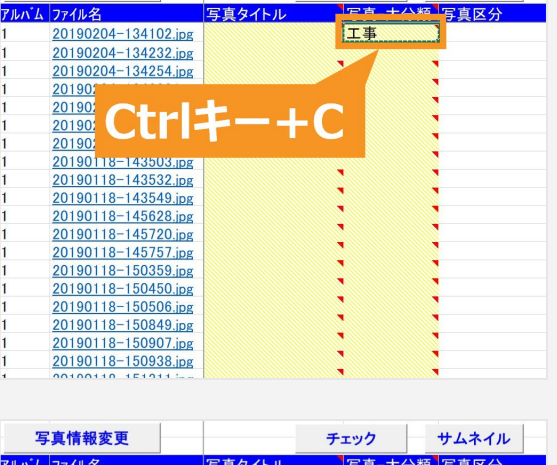

チェック

サムネイル

写真情報変更

| 1    | 写真情報変更              |        | チェック  | サムネイル                      |
|------|---------------------|--------|-------|----------------------------|
| アルバノ | ム ファイル名             | 写真タイトル | 写真−大分 | 類写真区分                      |
| 1    | 20190204-134102.jpg |        | 工事    |                            |
| 1    | 20190204-134232.jpg |        |       |                            |
| 1    | 20190204-134254.jpg |        |       |                            |
| 1    | 20190204-134623.jpg |        |       |                            |
| 1    | 20190204-134645.jpg |        |       |                            |
| 1    | 20190204-134838.jpg |        |       |                            |
| 1    | 20190204-134901.jpg |        |       |                            |
| 1    | 20190118-143503.jpg |        |       |                            |
| 1    | 20190118-143532.jpg |        |       |                            |
| 1    | 20190118-143549.jpg |        |       |                            |
| 1    | 20190118-145628.jpg |        |       |                            |
| 1    | 20190118-145720.jpg |        | 工事    |                            |
| 1    | 20190118-145757.jpg |        |       | - [ <sup>c</sup> h(Ctrl) - |
| 1    | 20190118-150359.jpg |        |       |                            |
| 1    | 2010011011001001    |        |       |                            |
| 1    |                     |        | 7     |                            |
| 1    | 2                   |        |       |                            |
| 1    | 2                   |        |       |                            |
| 1    | 20190118-150938.jpg |        |       |                            |
|      |                     |        |       |                            |

## 【蔵衛門御用達】まとめて入力 使い方ガイド(応用編)

### 【番外編】『Excel』の置換機能で修正の幅を広げる

前項で紹介した『Excel』の「置換」機能を使った文字修正。文字や記号の一部を変えるだけでなく 「置換」の使い方を覚えると修正の幅が広がり、工事台帳の作成時間を短縮できます。

#### □ 表記をまとめて修正したい

「アパート3F」と書くはずが、「マンション」と記載した 場合、【検索する文字列】に修正前、【置換後の文字 列】に修正後の文字を入力。

| 検索( <u>D</u> ) | 置換( <u>P</u> )  |        |   |
|----------------|-----------------|--------|---|
| 検索する文字         | 字列( <u>N</u> ): | マンション  |   |
| 置換後の文          | 字列( <u>E</u> ): | アパート3F | 7 |

#### □ 不要な文字を削除したい

「工事場所:」を消したい場合、【検索する文字列】に 「リビング」、【置換後の文字列】に消したい文字「(未 記入)」と入力居ます

|       | 置換( <u>P</u> )  | 検索( <u>D</u> ) |
|-------|-----------------|----------------|
| 工事場所: | 字列( <u>N</u> ): | 検索する文          |
|       | (字列(E):         | 置換後の文          |

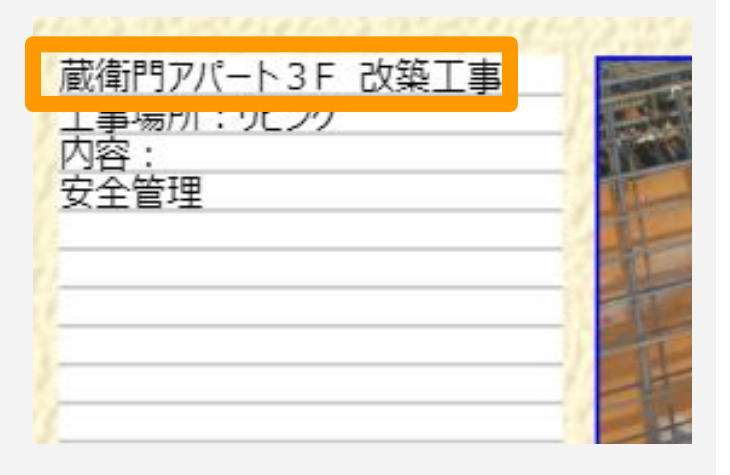

| 茂街明マパート2日 み筑工事 | A. Constant |
|----------------|-------------|
| リビング           | THE .       |
| 安全管理           |             |
|                | 1           |
|                | T           |
|                |             |
|                |             |

#### 口 改行したい

文字バランスを調整するため改行したい場合は、【置 換後の文字列】で「 **Ctrl+J**」を入力します。 ↓見た目で分かりづらいですが改行されます。

| 置換( <u>P</u> )   |                                                        |                                                                |
|------------------|--------------------------------------------------------|----------------------------------------------------------------|
| (字列( <u>N</u> ): | 内容:                                                    |                                                                |
| 文字列( <u>E</u> ): | 内容:                                                    | 7                                                              |
|                  | 置換( <u>P</u> )<br>(字列( <u>N</u> ):<br>文字列( <u>E</u> ): | 置換( <u>P</u> )<br>(字列( <u>N</u> ): 内容:<br>文字列( <u>E</u> ): 内容: |

| 蔵衛門アパート3F 改築工事 | - |
|----------------|---|
| 内容:            |   |
| 安全管理           |   |
|                | T |